## ISTRUZIONI DI ACCESSO ALL'AREA WEB

- 1. Digitare <a href="https://infinity.softer.com/MIP">https://infinity.softer.com/MIP</a> (oppure dal sito aziendale se presente il link)
- 2. Effettuare la Login con le credenziali fornite da dall'azienda

|    |         | <u>Italiano</u> |
|----|---------|-----------------|
| US | ER NAME |                 |
| PA | SSWORD  | م               |
|    |         | ACCEDI          |

## Verrà richiesto di modificare la propria password inserendone una nuova

| Per poter prosegu   | ire è necessario inserire una nuova password. |
|---------------------|-----------------------------------------------|
| Inserire le informa | zioni richieste e premere F10 per confermare. |
| Vecchia password    |                                               |
| Nuova password      |                                               |
| Conferma password   |                                               |
|                     |                                               |
|                     |                                               |

Procedere ad inserire la propria mail selezionando Sidebar in alto a destra dello schermo e successivamente la funzione **Cambio Indirizzo E-mail** nel riquadro presente sulla barra funzioni che appare a sinistra dello schermo

| Workspace                          |                        |                            |                       | B Q /<br>Sidebar Notifiche Utente |
|------------------------------------|------------------------|----------------------------|-----------------------|-----------------------------------|
| softer<br>Envir eleborations angle | My Home MyWork MySpace |                            | My Workspace          |                                   |
| Shortcuts                          | Documenti Da leggere   | Documenti personali        | Corrents Archivio     | Comunicazioni                     |
| Cambo Ratevore                     | C Documenti            | Path 11 S Descrizione File | Comunicazioni         | Nessun dato 🔿                     |
| Send my PAXCODE                    |                        | Nessun file presente in    |                       |                                   |
| Costoni cersonel                   |                        |                            | And the second second |                                   |

| Cambio indirizzo E-mail - Google Chrome | <u> </u>               | - 0     | ×           |
|-----------------------------------------|------------------------|---------|-------------|
| https://infinity.softer.com/MIP/jsp/u   | shp_wchangemyemail_por | tlet.js | <b>0-</b> Q |
| Cambio indirizzo E-mail                 | 4                      |         |             |
| Nuovo indirizzo E-mail                  |                        |         |             |
| Conferma indirizzo E-mail               |                        |         |             |
| Password                                |                        |         |             |
|                                         | Conferma               | Chiu    | di          |

Nelle sezioni MyHome e MySpace è possibile visualizzare e scaricare la copia del cedolino paga e della Certificazione Unica in formato PDF

| My Documents                                                  | My Company | My Home N | Jews Support   | Statistics & Report | MyWork Ope | eration MySpace | Information  |
|---------------------------------------------------------------|------------|-----------|----------------|---------------------|------------|-----------------|--------------|
|                                                               |            | Documer   | nti personali  |                     |            |                 |              |
| <b>Documenti</b> Da leggere                                   |            |           |                |                     |            |                 | Correnti Arc |
|                                                               |            | Path: \\  | ly             |                     |            |                 | Comunica     |
| Documenti                                                     |            | Ŷ         | Descrizione Fi | ile                 |            |                 |              |
| <ul> <li>         C Libro unico da consegnare     </li> </ul> | [6]        |           |                |                     |            |                 |              |

Una volta selezionata la cartella che contiene i documenti di interesse è possibile selezionare i files che si intendono visualizzare o scaricare.

I documenti sono rilevabili nella parte destra dello schermo sotto la sezione DESCRIZIONE FILE

| FUNZIONE DISPONIBILE                                                                                                    | AZIONE O ICONA        |
|----------------------------------------------------------------------------------------------------|-----------------------|
| Visualizzare un singolo file cliccando sullo stesso                                                                         | Doppio Click sul file |
| Cliccare sull'icona <b>Opzioni per documenti selezionati</b> (a<br>destra dello schermo) e selezionare l'opzione desiderata |                       |

## ATTENZIONE!!!

## QUANDO SI TERMINA L'UTILIZZO DEL PORTALE E' NECESSARIO EFFETTUARE IL LOGOUT ATTRAVERSO L'APPOSITA ICONA PRESENTE SULLO SCHERMO IN ALTO A DESTRA

|               | La Q A<br>Sidebar Notifiche Utente      |
|---------------|-----------------------------------------|
|               | prova andrea                            |
|               | Opzioni personali<br>Ambiente 1<br>Help |
| Comunicazioni | Versione MIP: 08.00.02<br>Logout user   |

IN CASO DI USCITA NON CORRETTA, AL SUCCESSIVO LOGIN RAVVICINATO, IL SISTEMA POTREBBE PROPORRE IL SEGUENTE ERRORE

| Welcome to Your Enterprise Service Portal Access to this system is allowed for authorised users only. Activities are logged and monitored. | andrea.prova<br>Accedi     |
|----------------------------------------------------------------------------------------------------|----------------------------|
| Messaggio di sistema<br>Utente già loggato!                                                                                                |                            |
| $\bigcirc$                                                                                                    |                            |
| IN QUESTO CASO PROCEDERE CLICCANDO SULL'ICONA<br>REINSERIRE I DATI DI LOGIN E CLICCARE SU A                                                | Forza connessione<br>CCEDI |
| ✓ Forza connessione<br>Username                                                                                                    |                            |

| Username                     |  |
|------------------------------|--|
|                              |  |
| Password                     |  |
|                              |  |
| Accedi                       |  |
| Hai dimenticato la password? |  |
|                              |  |
|                              |  |